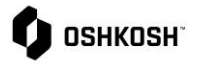

| Changing User Password                                                                   |                                                                                                    |                                                                                                    |  |  |
|------------------------------------------------------------------------------------------|----------------------------------------------------------------------------------------------------|----------------------------------------------------------------------------------------------------|--|--|
| This document highlights how to change user password within the Jaggaer Supplier Portal. |                                                                                                    |                                                                                                    |  |  |
| 1.                                                                                       | From any screen, select the Licon from the top right corner of the screen                                                                                                    |                                                                                                    |  |  |
| 2.                                                                                       | A menu of options will populate, select the second option, <b>Change Password</b>                                                                                                    | Jagger Test Company         Account Settings         Change Password         Privacy Policy         Contact Support         Logout       Help                                                                                                    |  |  |
| 3.                                                                                       | You will need to input old password, new password, and<br>that same new password for confirmation<br>• Password Requirements<br>✓ Not one of the last 3 passwords<br>✓ Minimum of 8 characters<br>✓ Minimum of 1 special character (not<br>A-Z or a-z or 0-9 )<br>✓ Minimum of 1 number | Change Password         Old password       Ø         New password       Ø         Confirm password       Ø         × Not one of the last 3 passwords       Minimum of 8 characters         × Minimum of 1 special character (not A-Z or a-z or 0-9 ) |  |  |
|                                                                                          | <ul> <li>✓ Minimum of 1 lower case letter and 1 upper case letter</li> </ul>                                                                                                    | <ul> <li>Minimum of 1 number</li> <li>Minimum of 1 lower case letter and 1 upper case letter</li> <li>Password forgotten?</li> <li>Save</li> <li>Reset</li> </ul>                                                                                    |  |  |

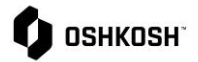

|             |                                                                                                    | Changing Login Password                                                                                                    |  |
|-------------|----------------------------------------------------------------------------------------------------|----------------------------------------------------------------------------------------------------|--|
| 4.          | There is also a <b>Password forgotten</b> selection that will<br>require you to input user name and email where a new<br>link will be sent by Jaggaer support to reset the email                                                                    | Username<br>EMail<br>Password request                                                                                                    |  |
| 5.          | In the case you are not logged into the portal and need to reset, from the login screen you can select the <u>Password Forgotten</u> link <ul> <li>This will bring you to the same request as above, you will need to know your username</li> </ul> | Log In English -<br>Postal Usemane<br>Register now<br>Register now<br>Enter Password English -<br>(<br>Pasword Forgate17<br>Log In                                           |  |
| 6.          | In the case you do not know your username, if you have<br>another user set up they can view your login from the<br>Primary data>Contact people menu on the left navigation<br>bar                                                                   | Image: Contacts     Contacts       Image: Contacts     Roles       Image: Contacts     Linked Contacts       Image: Contacts     Login name       Image: Contacts     E-Mail |  |
| 7.          | In the case that none of this job aid assists with a log in issue:                                                                                                    | Contact Jaggaer support at 1-800-233-1121 or online<br>via <u>https://www.jaggaer.com/jd/</u>                                                                                |  |
| End Job Aid |                                                                                                    |                                                                                                    |  |

*Note:* Use this format for notes below a section or at the end of the QRC, as needed